Welcome to MtaaNet - We Connect People.

## To access MtaaNet, open www.mtaanet.com on your web browser... the Home Page has 3 buttons: About, Register and Login.

taaNet

MtaaNet is optimised for mobile devices.

-

4

# **COMPARATIVE ANALYSIS**

MtaaNet is a 4-in-1 platform which addresses gaps in the following categories:

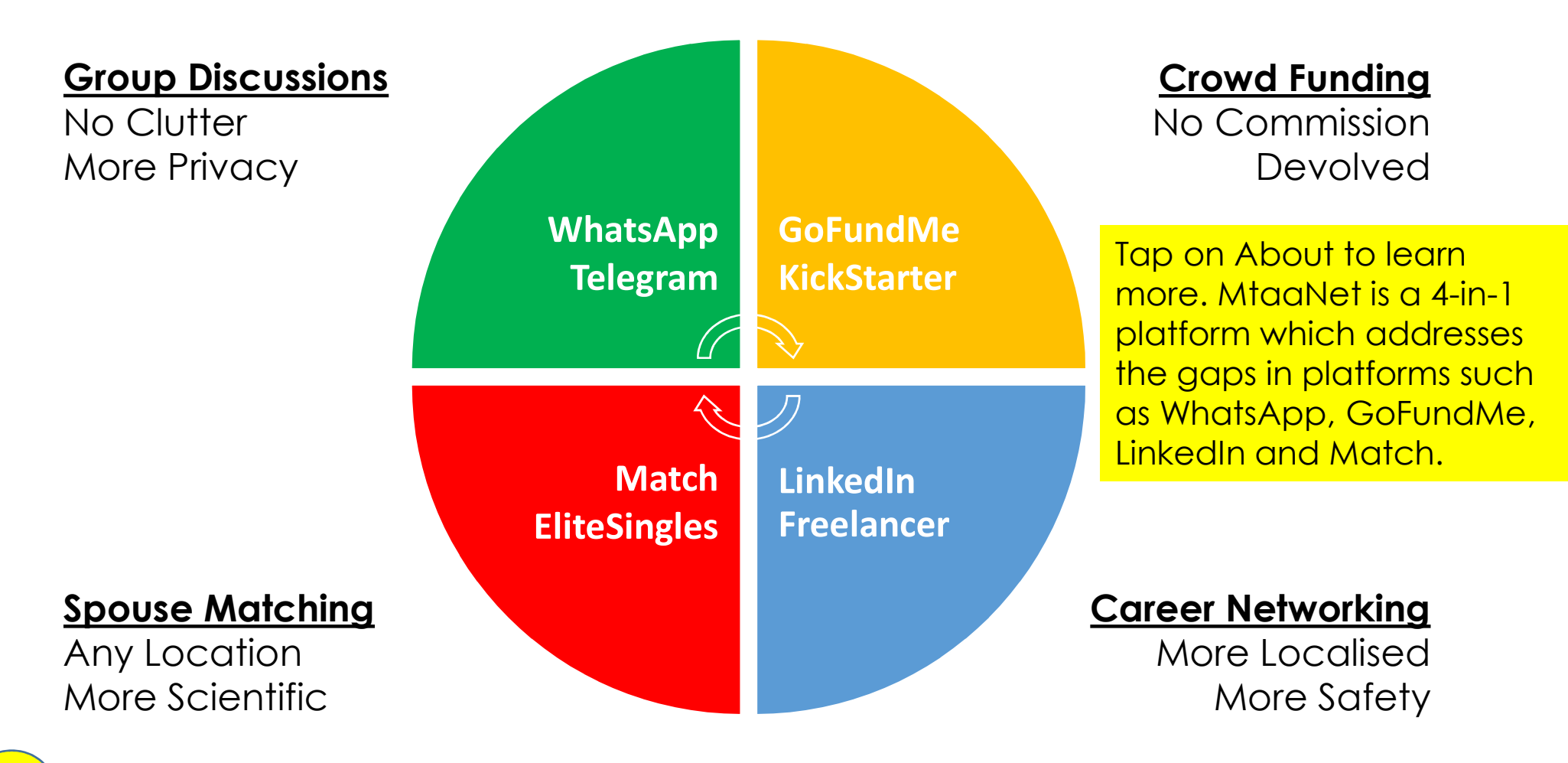

| Email:                                             |                      |
|----------------------------------------------------|----------------------|
|                                                    |                      |
| PIN: Input a 4-digit number only you can remember. |                      |
|                                                    |                      |
|                                                    |                      |
| Tap here to confirm you are human                  | Tap on Desistar than |
|                                                    | input your Email and |
| REGISTER EXIT                                      | as a 4-diait number  |
|                                                    | you can remember.    |
|                                                    |                      |
|                                                    |                      |
| MEMBER LOGIN                                       |                      |
|                                                    |                      |
| Email:                                             |                      |
|                                                    |                      |
| DIV                                                |                      |
| PIN:                                               |                      |

#### MtaaNet

10

#### MEMBER DASHBOARD - CHEBBIE (MEMBER #5)

| ALERTS WHATSAPP                                 |                                                                  |
|-------------------------------------------------|------------------------------------------------------------------|
| PERSONALITY TESTS                               | Congratulations, you<br>have arrived at the<br>Member Dashboard! |
| REGISTRATION SURVEY                             | MtaaNet has 3 access<br>levels:                                  |
| PAYMENTS SUPPORT                                | 1) About Pages for the public.                                   |
| ADD GROUPS ADD ADMINS ADD ACCOUNTS              | 2) Member Dashboard<br>for individuals.                          |
| GROUP LOGIN                                     | 3) Group Dashboard for admins and individuals.                   |
| To access other pages, open the top right menu. | The Member Dashboard<br>has the following<br>features            |

=

#### ALERTS

This page is visible to addressed parties only, tap to open details:

| Date   Time           | From           | То      | Subject                                            |
|-----------------------|----------------|---------|----------------------------------------------------|
| Apr 03, 2025 16:44:10 | Njoki   ABCD   | Chebbie | Support Issue Closed. (Ref #3)                     |
| Apr 03, 2025 16:43:07 | Njoki   ABCD   | Founder | Support Issue Closed. (Ref #5)                     |
| Apr 03, 2025 16:32:40 | Chebbie   ABCD | Njoki   | Support Comments Added (Member #5) - Test Subject  |
| Apr 03, 2025 16:30:37 | Njoki   ABCD   | Chebbie | Support Comments Edited (Member #4) - Test Subject |
| Apr 03, 2025 16:30:12 | Njoki   ABCD   | Chebbie | Support Comments Added (Member #4) - Test Subject  |
| Apr 03, 2025 16:21:41 | Support Team   | Njoki   | Group Login (Access Granted) - ABCD                |
| Apr 03, 2025 16:21:31 | Support Team   | Njoki   | Member Login (Access Granted)                      |
| Apr 03, 2025 16:17:23 | Founder   ABCD | Njoki   | Support Issue Added (Member #1) - Request          |
| Apr 03, 2025 16:15:05 | Chebbie   ABCD | Njoki   | Support Issue Updated (Member #5) - Appointment    |
| Apr 03, 2025 16:04:55 | Support Team   | Njoki   | Member Logout                                      |

Open Alerts to view notifications sent to you.

#### PERSONALITY TESTS

Discover your Personality Types for Career Planning, Couples Counselling and Spouse Matching.

To discover your Personality Types based on 9 Personality Models, tap on Start button hereunder.

The first 2 Personality Models are available for Free Members, the rest require Bronze Members or above.

1. Myers-Briggs Type Indicator (MBTI) - 16 Types -

2. Love Languages - 5 Types -

3. Attachment Theory - 4 Types -

4. Temperaments - 4 Types -

5. Type A/B - 2 Types -

6. DISC - 4 Types -

7. Big Five (OCEAN) - 5 Types -

8. HEXACO - 6th type -

9. Enneagram of Personality - 9 Types -

13

Q

=

Open Personality Tests to discover your Personality Types for Career Planning, Couples Counselling and Spouse Matching.

In other words, the tests will help you to know:

1) The career you are best wired for.

2) The spouse who is compatible to you.

3) How to best treat your spouse and vice versa.

#### MYERS-BRIGGS TYPE INDICATOR (MBTI)

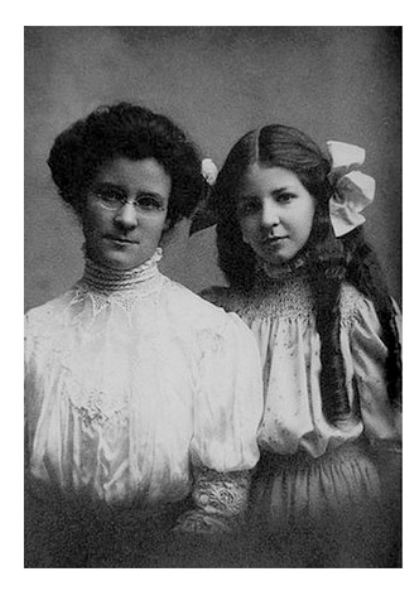

Myers (daughter) and Briggs (mother) in early 1900s.

Which of the following statements represent the truest expressions of yourself?

Interaction with the world:

I am energised by people, enjoy a variety of tasks, a quick pace and I am good at multitasking.

Absorption of information:

I prefer to focus on possibilities and the big picture, easily see patterns, value innovation and seek creative solutions to problems

#### Decision-making:

I tend to be sensitive and cooperative, and decide based on my own personal values and how others will be affected by my decisions.

#### Organisation:

NEXT

I prefer to keep my options open, like to act spontenously and like to be flexible with making plans.

### MYERS-BRIGGS TYPE INDICATOR (MBTI)

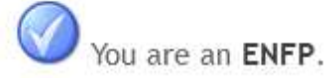

To learn more, search for the following phrase on ChatGPT, Google, YouTube, etc:

#### ENFP Career and Marriage Compatibility

Tap on Next to proceed with the next Personality Model.

| NEXT EDIT                                         | EXIT BACK |                                                                                                    |
|---------------------------------------------------|-----------|----------------------------------------------------------------------------------------------------|
| at multitasking.                                  |           | For instance, do you<br>know your MBTI?                                                                 |
| novation and seek creative solutions to problems. |           | There are 16 Personality<br>Types defined by Myers<br>(daughter) and Briggs<br>(mother) in early 1900s. |
| e with making plans.                              |           | This is an example of someone who is an ENFP.                                                           |
|                                                   |           |                                                                                                    |

#### LOVE LANGUAGE - GARY CHAPMAN

Personality Test Completed.

#### Scores:

- 1. Acts of Service: 20%
- 2. Receiving Gifts: 20%
- 3. Quality Time: 40%
- 4. Physical Touch: 20%

Responses:

- 1. It is important to me that my partner shows their love by easing my responsibilities.
- 2. Small surprises, like my partner bringing home my favorite snack, make me feel special.
- 3. I feel most connected to my partner when they give me their full attention without distractions.
- 4. I would rather have uninterrupted time with my partner than receive a physical gift or favor.
- 5. I feel more secure and reassured in my relationship when physical affection is frequent.

NEXT ВАСК

Do you know your Love Language?

There are 4 Love Languages defined by Gary Chapman.

This is an example of someone with the highest score as Quality Time.

Q

=

=

Q

I the second second second second

#### ATTACHMENT STYLE

Personality Test Completed.

Scores:

- 1. Secure: 25%
- 2. Anxious: 25%
- 3. Avoidant: 25%
- 4. Fearful: 25%

Responses:

- 1. I feel comfortable relying on others and having others rely on me.
- 2. I often seek reassurance from my partner about their love or commitment.
- 3. I feel uneasy when my partner expresses strong emotions or needs intimacy.
- 4. I believe past experiences of emotional pain or betrayal make it hard to maintain healthy relationships.

| NEXT BACK | example of someone's<br>Attachment Style.                                             |
|-----------|---------------------------------------------------------------------------------------|
|           | I have shown you 3 out of<br>9 Personality Tests, feel<br>free to explore the others. |

|                                                        | Search                                                 |
|--------------------------------------------------------|--------------------------------------------------------|
| GROUP DASHBOARD - ABCD (GROUP #1)                      |                                                        |
|                                                        | MEMBER DASHBOARD                                       |
| Free Members                                           | GROUP DASHBOARD                                        |
| CATALOGUE CROWD FUNDING NOTES                          |                                                        |
|                                                        | LEGAL PAGE                                             |
| Bronze Members                                         | HOME PAGE                                              |
| ACCOUNTS APPOINTMENTS ASSIGNMENTS                      | SOCIAL MEDIA                                           |
| CALENDAR JOURNAL SURVEY RESULTS                        | MEMBER LOGOUT                                          |
| Silver Members                                         |                                                        |
| ANNOUNCEMENTS BUSINESS/CAREER PROFILES SPOUSE MATCHING | Congratulations, you have a at the Group Dashboard!    |
| Gold Members                                           | The Group Dashboard has the following features         |
| EVENTS JOBS PRODUCTS TENDERS                           | You may switch between th                              |
| Group Description and Rules by Group Admin (Njoki):    | Group Dashboard and Men<br>Dashboard via the top right |

-

#### CATALOGUE

To add books, dvds, t-shirts, etc, tap on Add Item button hereunder.

Tap to open:

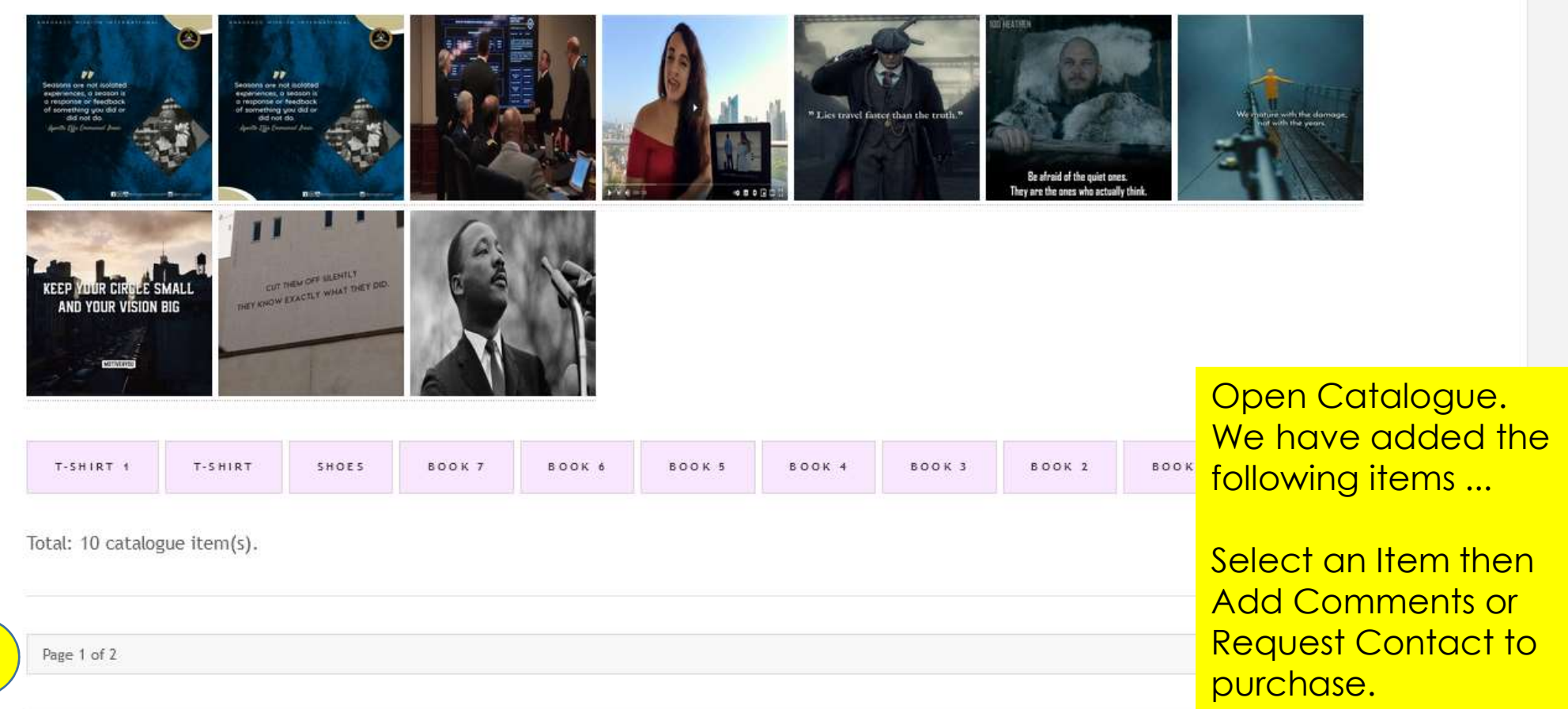

#### CROWD FUNDING

To start fundraising for activities, projects, startup capital as well as food relief, house rent, school fees, medical aid, weddings, funerals, etc, tap on Add Campaign button hereunder.

#### Tap to open:

| Date         | Campaign        | Member            | Target      | Pledges   | Donations | Balance                | Comments  | Approval     |
|--------------|-----------------|-------------------|-------------|-----------|-----------|------------------------|-----------|--------------|
| Feb 15, 2025 | Group Project   | Michelle (#19)    | AUD 500     | AUD 150   | AUD 256   | AUD 244                | 7         | Feb 15, 2025 |
| Dec 7, 2024  | Startup Capital | Chebbie (#5)      | KES 10,000  | KES 0     | KES 0     | KES 10,000             | 0         | Dec 7, 2024  |
| Nov 29, 2024 | Group Project   | Njoki (#4)        | KES 100,000 | KES 0     | Open      | <mark>n Crowd F</mark> | unding.   |              |
| Nov 22, 2024 | Group Activity  | Chebbie (#5)      | ZAR 5,000   | ZAR 1,233 |           | <i>lember</i> r        | nav ada   | d a Camp     |
| Nov 22, 2024 | Group Activity  | Support Team (#3) | AFN 100     | AFN 2,000 | to fun    | idraise fo             | r Startup | Capital, I   |
| Nov 21, 2024 | Food Relief     | Support Team (#3) | KES 1,000   | KES 0     | Relief    | , House R              | ent, Sch  | nool Fees,   |

Total: 6 crowd funding campaign(s) approved.

Mobile Version = 5 Columns Desktop Version = 9 Columns

MOBILE VERSION

Medical Aid, Weddings, Funerals, etc.

All Members shall receive an Alert upon approval by the Group Admin.

We have added the following fundraising Campaigns and their targets ... Kindly Donate or Pledge.

#### DONATIONS - GROUP PROJECT - AUD 500

#### To add your donation, tap on Add Donation button hereunder.

Tap to open:

| Date   Item                  | From           | Donation                                                          |
|------------------------------|----------------|-------------------------------------------------------------------|
| Feb 15, 2025 16:45:23        | Private Member | AUD 15                                                            |
| Feb 15, 2025 16:41:48        | Private Member | AUD 15                                                            |
| Feb 15, 2025 16:39:33        | Private Member | AUD 15                                                            |
| Feb 15, 2025 16:34:13        | Chebbie (#5)   | AUD 70                                                            |
| Feb 15, 2025 16:12:33        | Private Member | AUD 5                                                             |
| Feb 15, 2025 16:11:50        | Private Member | AUD 1                                                             |
| Feb 15, 2025 15:56:34        | Private Member | Min 15<br>Mtaablat anablas you to uso an                          |
| Feb 15, 2025 15:54:31        | Njoki (#4)     | Alias rather than your real name                                  |
| Feb 15, 2025 15:37:13        | Chebbie (#5)   | for privacy.                                                      |
| Donations (Page 1) = AUD 256 |                | You may also select the Extra<br>Privacy option to hide your Alia |
| Page 1 of 1                  |                | the Request Contact Protocol.                                     |

#### ACCOUNTS

Accounts feature addresses the Judas leadership problem by enabling Group Members to ensure transactions are properly recorded.

For instance, if you gave 1,000/= cash in an envelope, this feature ensures 100/= is not recorded by mistake or otherwise.

Likewise, if you gave electronically, this feature ensures the amount is recorded under your name and not someone else.

Unlike the Crowd Funding feature where transactions are open to all Group Members, this Accounts feature is private to you as a Group Member and the Group Admin.

#### To proceed, tap on Add Transaction button hereunder.

To amend a transaction (before approval), tap on edit:

| Date   Time             | Particulars                                                                                                    | Amount | Approval                |
|-------------------------|----------------------------------------------------------------------------------------------------|--------|-------------------------|
| Apr 3, 2025<br>12:22:50 | Chebbie (#5) - Tithe, PayPal - youremail@gmail.com, USD - Testing                                               | 100    | Pending                 |
| Apr 2, 2025<br>21:40:41 | Chebbie (#5) - Crowd Funding M-Pesa Paybill XXXXXX Account XXXXX KES - Testing                                  | 1,000  | Apr 2, 2025<br>22:24:04 |
| Apr 2, 2025<br>20:49:34 | Chebbie (#5) - Crowd Funding M-Pesa Paybill XXXXXX Account XXXXX KES - Test 2049 - Edited: Apr 2, 2025 21:30:55 | 500    | Apr 2, 2025<br>22:25:12 |

Accounts feature addresses the Judas leadership problem by enabling Group Members to ensure transactions are properly recorded ...

\_

#### APPOINTMENTS

Appointments feature addresses the Gehazi leadership problem by enabling Group Members to request for a meeting with the highest office or any other request.

This page is private between you as a Group Member and the Group Admin.

#### To proceed, tap on Add Issue.

Tap to open:

| Date   Time          | Issue       | Member  | Email              | Phone                                                                                                    | Status                                                                                            |
|----------------------|-------------|---------|--------------------|----------------------------------------------------------------------------------------------------|---------------------------------------------------------------------------------------------------|
| Apr 3, 2025 15:48:16 | Feedback    | Chebbie | chebet@mtaanet.com | +254.777999000                                                                                                 | Open                                                                                              |
| Apr 3, 2025 15:32:54 | Appointment | Chebbie | chebet@mtaanet.com | +254.777999000                                                                                                 | Open                                                                                              |
| Apr 3, 2025 15:51:02 | Request     | Chebbie | chebet@mtaanet.com | +254.777999000                                                                                                 | Closed                                                                                            |
| ADD ISSUE EXIT BACK  | <b>\$</b>   |         |                    | Appointmen<br>addresses the<br>leadership p<br>enabling Gre<br>to request for<br>with the high<br>any other re | nts feature<br>ne Gehazi<br>problem by<br>oup Members<br>or a meeting<br>nest office or<br>quest. |

#### Q

#### ASSIGNMENT TOPIC

Member: Njoki (#4) Posted: 29th November 2024 21:28:26

Assignment Details

|  | LINK | LIKE (0) | DISLIKE (0) | A D D S U B M I S S I O N | REQUEST CONTACT |  |
|--|------|----------|-------------|---------------------------|-----------------|--|
|--|------|----------|-------------|---------------------------|-----------------|--|

#### SUBMISSIONS

Deadline: 1st November 2025 Display: 1st November 2024

No submissions yet.

Page 1 of 1

ЕХІТ ВАСК

Assignments feature is similar to Notes except for scenarios where Submissions require a deadline.

The advantage of posting Assignments on MtaaNet is that Group Members can discuss Submissions interactively.

For instance, classmates can learn from each other.

35

#### REQUEST CONTACT PROTOCOL - MEMBER #2

To request Member #2 to contact you via your Email or Phone, tap on the button corresponding to your purpose.

| #  | Purpose                                                                             | Required Send Request                                                       |  |  |
|----|-------------------------------------------------------------------------------------|-----------------------------------------------------------------------------|--|--|
| 1. | I want to purchase an item.                                                         | Free Members PURCHASE ITEM                                                  |  |  |
| 2. | I need help such as food, house rent, school fees, medical, etc.                    | Free Members HELP WANTED                                                    |  |  |
| 3. | I need a job.                                                                       | The Request Contact Protocol operates as follows:                           |  |  |
| 4. | I need startup capital.                                                             | You select the purpose for contacting a                                     |  |  |
| 5. | I would like to offer you help such as food, house rent, school fees, medical, etc. | Group Member from a list of 12 optic<br>then tap on a corresponding button. |  |  |
| 6. | I would like to offer you a job.                                                    | Your Email and Phone shall be sent to                                       |  |  |
| 7. | I would like to offer you startup capital.                                          | the Group Member for him/her to decide whether or not to contact you        |  |  |
| 8. | I would like to offer you products as a customer.                                   | This is one of the ways MtaaNet provides                                    |  |  |
| 9. | I would like to offer you services as a client.                                     | Comparative Analysis diagram earlier.                                       |  |  |

Q

 $\equiv$ 

#### SHOES

Member: Chebbie (#5) Posted: 6th December 2024 15:19:08 Updated: 18th March 2025 19:11:38

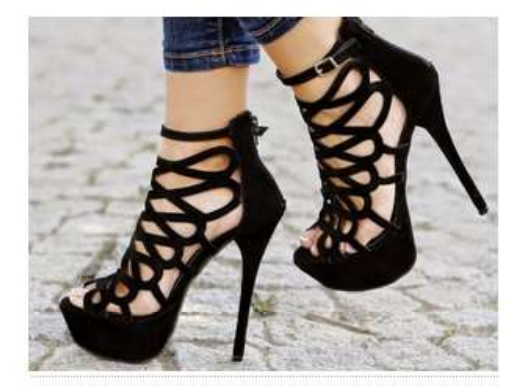

Photo Size: 47,528 Bytes

Testing

| LIKE (0) | DISLIKE (0) | EDIT | DELETE | ADD COMME |
|----------|-------------|------|--------|-----------|
|----------|-------------|------|--------|-----------|

#### COMMENTS

Page 1 of 1

No comments yet.

37

MtaaNet enables you to share your Business and Career Profile with all Group Members upon approval by the Group Admin.

#### LUNCHEON

Member: Chebbie (#5) Posted: 25th November 2024 19:50:23 Updated: 26th November 2024 16:21:32

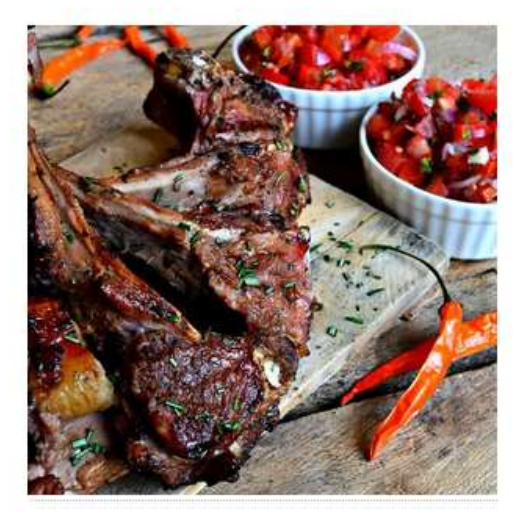

Photo Size: 72,769 Bytes

Testing

38

| LIKE (2) | DISLIKE (2) | EDIT | DELETE | ADD COMMENT |
|----------|-------------|------|--------|-------------|
| MMENTS   |             |      |        |             |

#### JOBS

To share vacancies with Group Members, tap on Add Job button hereunder.

Tap to open:

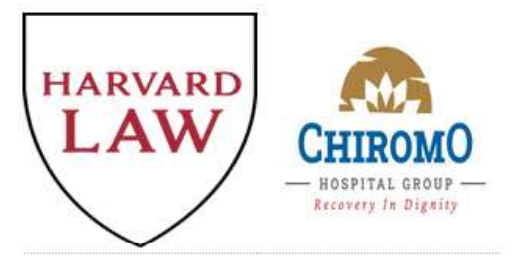

Tap to open:

Chebbie - Vacancy - 7th December 2024

Chebbie - Vacancy - 7th December 2024

Page 1 of 1

39 ADD JOB EXIT BACK 🦘

MtaaNet enables you to share your Vacancies with all Group Members upon approval by the Group Admin.

#### PRODUCTS

To advertise clothes, cars, real estate, etc, tap on Add Products button hereunder.

Filter:

All Categories

Tap to open:

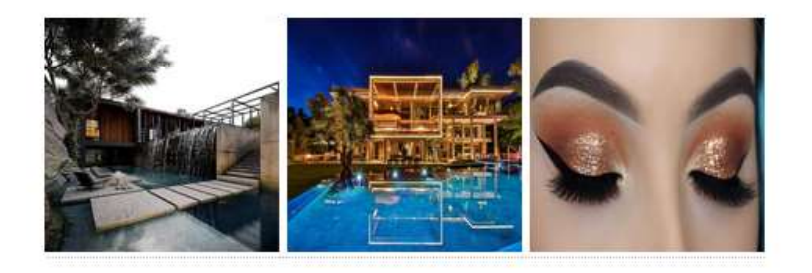

Tap to open:

Chebbie - Leisure - Tours & Travel - BSD 50,000

Njoki - Leisure - Tours & Travel - AED 10,000,000

Chebbie - Health - Beauty | Cosmetics - QAR 500

MtaaNet enables you to share your Products with all Group Members upon approval by the Group Admin.

#### TENDERS

To share Tenders with Group Members, tap on Add Tender button hereunder.

Tap to open:

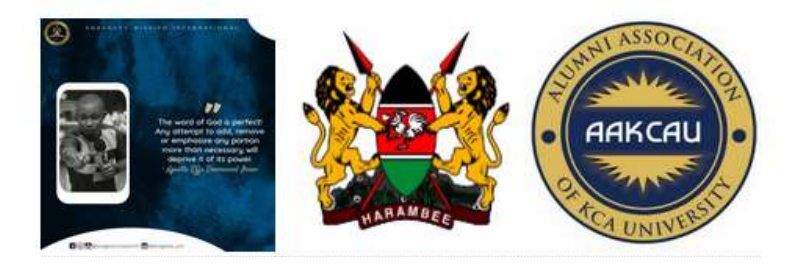

Tap to open:

Founder - Construction - 17th February 2025

Njoki - Road Construction - 7th December 2024

Njoki - Office Supplies - 7th December 2024

Page 1 of 1

MtaaNet enables you to share your Tenders with all Group Members upon approval by the Group Admin.

#### SPOUSE MATCHING

To search for a spouse, tap on Add Profile button hereunder.

Tap to open:

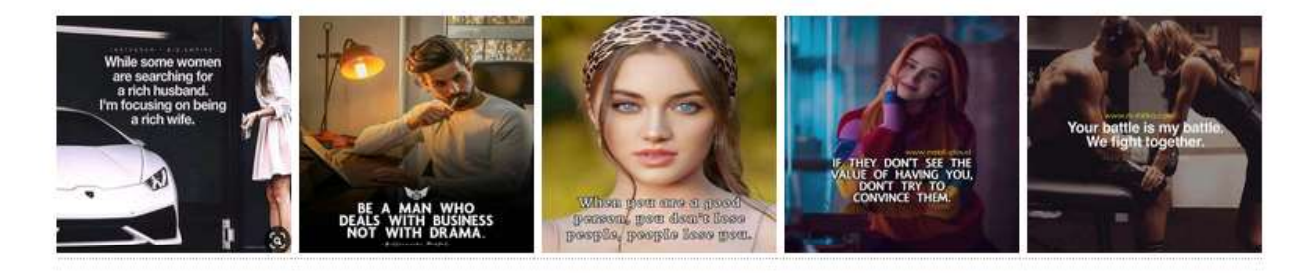

Tap to open:

Chebbie - Rich Lady - 6th December 2024

Chebbie - True Love - 30th November 2024

Njoki - Testing - 25th November 2024

Njoki - Pretty Lady - 25th November 2024

42

Chebbie - Best Companion - 25th November 2024

MtaaNet enables you to share your Spouse Matching Profile with all Group Members upon approval by the Group Admin.

=

#### SEARCH

To search for someone or something, enter a keyword such as name, occupation, product, topic, etc ...

| NEXT BACK | <b>\$</b> 3 |  |  |
|-----------|-------------|--|--|

Tips:

Use the plus (+) operator without spacing to combine words into one phrase e.g. Wambui+Wafula, ABC+Capital+Ltd, etc. If you type 'Wambui Wafula', all Wambui's and all Wafula's shall be retrieved separately.

|   | Spouse Matching Advanced Filters searched herein are text-based fields namely: Language, Medical, Music, Faith, Experiences, Aspirations. Other fields are searched via dropdowns. | To search for someone or something by name,                              |
|---|----------------------------------------------------------------------------------------------------|--------------------------------------------------------------------------|
|   | A link from the search results opens in a new tab window so as to minimise repeat searches, therefore, to go back, close the be navigation.                                        | occupation, product,<br>topic, open the Search<br>feature.               |
| I | A shortcut to this search facility is available on the top right menu to type in directly.                                                                                         | This is how, for instance,<br>your participation to<br>share Comments on |
|   | Chebbie                                                                                                    | Notes can be retrieved.                                                  |